In order to apply, you **need** to register in the university system via this link (click register on the menu, and follow instructions), and then apply for the selection procedure in the chosen master program.

You have to log in with the credentials at the same link and choose "Home > Admission test (restricted-access and master degrees)" from the menu.

What you are going to see is the following:

| ← → ♂ ○ 吕 ≓ https://esse3.units.it/                     | /auth/studente/Admission/BachecaAmmissione.do?menu_opened_cod=menu_link-navbox_studenti_Area_Studente 133% 🖒 | ල @ එ ≡<br> |
|---------------------------------------------------------|----------------------------------------------------------------------------------------------------|-------------|
| UNIVERSITÀ                                              |                                                                                                    |             |
| DITRIESTE                                               | Servizi on line                                                                                              | MENU        |
| Registration competitive                                | admission exam                                                                                               |             |
| In the following pages you will be able to register for | r a competitive admission exam.                                                                              |             |
| Registration competitive admission exam                 |                                                                                                    |             |
|                                                         |                                                                                                    |             |

## Click "Registration competitive admission exam":

| $\leftarrow \rightarrow c$ | O A ≈ https://esse3.unit                | s.it/auth/studente/Admission/MsgSceltaPre.do |                                           |                     | 110%                   |           | ٤ ھ    | ა ≡  |
|----------------------------|-----------------------------------------|----------------------------------------------|-------------------------------------------|---------------------|------------------------|-----------|--------|------|
| 🕖 Fedora Docs 🧏            | 🌣 Most Visited 🔺 e Running Jupyterlab   | HunsupLearn HDPGMMs Call_type_load_private   | ් Code in Overleaf 😁 Unsupervised NLP : M | Overal networks and | Usare BERT per topic   |           |        | »    |
|                            | UNIVERSITÀ<br>DEGLI STUDI<br>DI TRIESTE | Servizi on line                              |                                           |                     |                        |           |        | MENU |
| Chaise of a                |                                         |                                              |                                           |                     | 📕 Key                  |           |        |      |
| Choice of c                | legree programme                        |                                              |                                           |                     | \star This information | tion is m | andato | ory  |
| Choose the deg             | ree programme you would like to access. |                                              |                                           |                     |                        |           |        |      |
| Choice of degr             | ree programme                           |                                              |                                           |                     |                        |           |        |      |
|                            | After reform*                           | ogramme                                      |                                           |                     |                        |           |        |      |
| Back Next                  |                                         |                                              |                                           |                     |                        |           |        |      |

## Select "Master Degree Program" and click "Next":

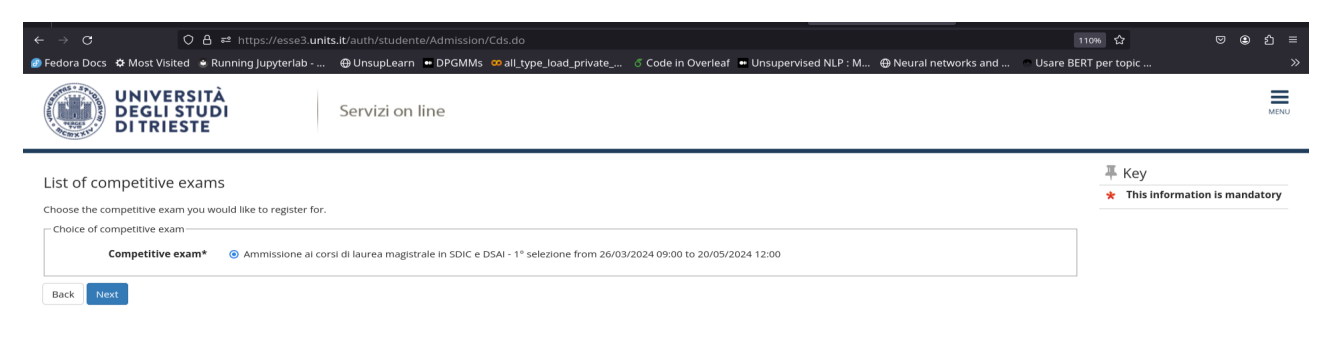

Select "Ammissione ai corsi di laurea magistrale in SDIC a DSAI" and click "Next":

| UNIVERSITÀ<br>DEGLI STUDI<br>DI TRIESTE                                                                        | Servizi on line                                                        | MENU |
|----------------------------------------------------------------------------------------------------|------------------------------------------------------------------------|------|
| Confirm choice of competitive exam<br>Check whether the choices you have made are correct.<br>Competitive exam |                                                                        |      |
| Description                                                                                                    | Ammissione ai corsi di laurea magistrale in SDIC e DSAI - 1º selezione |      |
| Back Confirm and proceed                                                                                       |                                                                        |      |

## Confirm and proceed.

Now you have to select your preferences. Note that you should express **at least one** preference. Select your **choice** and the **category** in which you are:

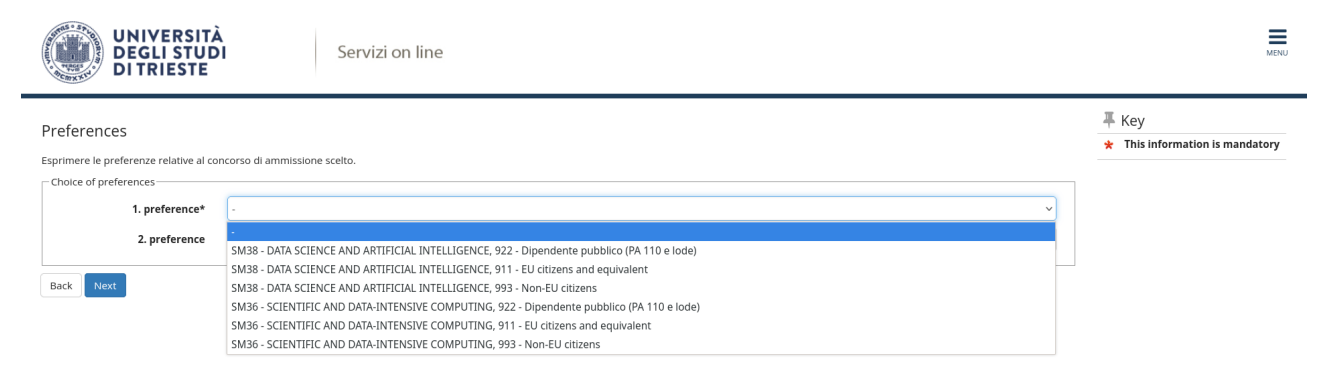

Select them and click "Next", this is an **example** of what you can select:

| UNIVERSITÀ<br>DEGLI STUD<br>DI TRIESTE                                                                                   | Serv                                                                                     | rizi on line                                           |                            |      |       | MENU |
|----------------------------------------------------------------------------------------------------|------------------------------------------------------------------------------------------|--------------------------------------------------------|----------------------------|------|-------|------|
| Choose administrative ca<br>If applicable, choose your administrat<br>Administrative category<br>Administrative category | tegory and disability<br>ive category. If necessary, pleas<br>EU citizens and equivalent | aids<br>e request disability aid for the admission exa | m you are registering for. |      | v     |      |
| Aids necessary to sit the exam<br>I request the aid in order to sit f<br>O Yes O No                                      | the exam (Law 104/92 and foll                                                            | owing amendments)                                      |                            |      |       |      |
| Useful links                                                                                                    |                                                                                          | Туре                                                   | Date                       | Time | Where | 1    |
| Valutazione titoli Back Next                                                                                             |                                                                                          | Admission test                                         |                            |      |       |      |

Note that the **Administrative category** that you see now as the only possible option is the one that you selected in the previous page.

Select "Yes" or "No" accordingly to your desire to request the disability aid. Click "Next" at the end.

![](_page_2_Picture_0.jpeg)

| Details   | s of required qualifications                             |                                                                             |                                 |                      | 📮 Key                          |
|-----------|----------------------------------------------------------|-----------------------------------------------------------------------------|---------------------------------|----------------------|--------------------------------|
| -         |                                                          |                                                                             |                                 |                      | Completed                      |
| To procee | ed please insert the qualifications you hold. First ente | r mandatory qualifications. Then enter other qualifications you may hold.   |                                 |                      | Not completed                  |
| Mano      | datory qualifications                                    |                                                                             |                                 |                      | Qualification declared         |
|           |                                                          |                                                                             | Status of                       |                      | Qualification mandatory        |
| Status    | Qualification                                            | Notes                                                                       | qualification                   | Actions              | Qualification not mandatory    |
| <b>~</b>  | Titolo di Scuola Superiore                               |                                                                             | ۰                               | 🕞 🔞 🔍                | ightarrow Modify qualification |
| Otho      | r alternative qualifications                             |                                                                             |                                 |                      | 🔍 See qualification details    |
| ло р      | proceed please insert all qualifications of at least one | option. The different options show qualifications that are to be considered | l equivalent from which you car | n choose either one. | Delete qualification           |
| Option    | 11:                                                      |                                                                             |                                 |                      |                                |
| Status    | Qualification                                            | Notes                                                                       | Status of<br>qualification      | Actions              |                                |
| 1         | Diploma Universitario                                    |                                                                             | ۰                               | Enter                |                                |
| Option    | 2:                                                       |                                                                             |                                 |                      |                                |
| Status    | Qualification                                            | Notes                                                                       | Status of<br>qualification      | Actions              |                                |
| <b>V</b>  | Laurea                                                   |                                                                             | ٥                               | Enter                |                                |

## In this page you are required to insert **at least two qualifications that you already possess**. Look at the "Key" section to be sure that what you uploaded is enough. You can also click on the magnifying glass to explore what you are uploading.

|                       | O A ≠ https://e                         | sse3. <b>units.it</b> /auth/Degrees/DG |          |                                                                                                    |                                                                                                    |                        | 11          | ож <b>ф</b>        |         | ٤ ھ  | ე ≡  |
|-----------------------|-----------------------------------------|----------------------------------------|----------|----------------------------------------------------------------------------------------------------|----------------------------------------------------------------------------------------------------|------------------------|-------------|--------------------|---------|------|------|
| 🕖 Fedora Do           | cs 🌣 Most Visited 💩 Running Jupyte      | erlab 🕀 UnsupLearn 🚥 D                 | PGMMs •  | all_type_load_private                                                                                                    | ් Code in Overleaf 😬 Unsupervised                                                                    | d NLP : M              | O Usare BER | T per topic        |         |      | »    |
|                       | UNIVERSITÀ<br>DEGLI STUDI<br>DI TRIESTE | Servizi on line                        | 2        |                                                                                                    |                                                                                                    |                        |             |                    |         |      | MENU |
| Titoli<br>This page s | di Accesso ambigu                       | d entrance qualifications.             |          |                                                                                                    |                                                                                                    |                        |             | 푸 Key              |         |      |      |
| Select                | Combination of qualifications           | Qualification details                  | Status   | Qualification                                                                                                    |                                                                                                    |                        | Actions     | iy Modify qualific | ation   |      |      |
| 0                     | Combination L2                          | Laurea di Primo Livello                | <b>v</b> | Laurea di Primo Livello<br>• Year of award 2021<br>• University UNIVERS<br>• Course STATISTICA<br>• Classe: L-41 - Classe | siTA' DEGLI STUDI DI TRIESTE<br>E INFORMATICA PER L'AZIENDA, LA FINA<br>e delle lauree in Statistica | INZA E L'ASSICURAZIONE | 9           | See qualificati    | on deta | ails |      |
|                       |                                         | Titolo di Scuola Superiore             | *        | Titolo di Scuola Superior<br>• Year of award 2019<br>• Detail Maturità scie                                               | e<br>)<br>ntifica                                                                                    |                        | 9           |                    |         |      |      |
| Back                  | Next                                    |                                        |          |                                                                                                    |                                                                                                    |                        |             |                    |         |      |      |

You will be asked to confirm what you have uploaded ("Select" dot should be clicked) and then you can click "Next":

| UNIVERSITÀ<br>DEGLI STUDI<br>DI TRIESTE                                                                                                    |                              |     |                                             |
|----------------------------------------------------------------------------------------------------|------------------------------|-----|---------------------------------------------|
| Management of qualifications and documents for the evaluation tate qualifications and documentation to be taken account for the evaluation |                              |     | 帯 Key<br>★ This information is<br>mandatory |
| he competitive exam you have chosen requires the following documents and/or qualifications fo                                              | r an evaluation and ranking: |     | 🔍 Detail                                    |
| Type of qualification                                                                                                    | Min                          | Max | Dodifiy                                     |
| Application form                                                                                                    | 1                            | 1   | (j) Cancel                                  |
| urriculum Vitae                                                                                                    | 1                            | 1   |                                             |
| egree certificate (see call for details                                                                                                    | 1                            | 1   |                                             |
| trief Course program description                                                                                                    | 0                            | 1   |                                             |
| D document                                                                                                    | 1                            | 1   |                                             |
| English Certificate                                                                                                    | 0                            | 1   |                                             |
| English del tritade                                                                                                    |                              |     |                                             |

Qualification that was stated

Now you have to upload the necessary documents in order to submit your applications.

As you can see, you have <u>at least</u> to provide the **Application form**, your **Curriculum Vitae**, your **Degree Certificate** and your **ID document**.

During the online application, you will be required to **upload in pdf format** the following documentation, for the evaluation procedure (**points 1, 2, 3, 6 are mandatory, and we suggest you first fill the questionnaire in point 6, print the pdf copy, and the proceed with the online application.**):

1. [for students/degree holders of Italian universities only] self-certification of the degree and passed exams, or, in the case of students who have not yet graduated, self-certification of enrolment and study plan, complete with exams taken and to be taken. Check the call for details.

[internation degree holders] official and legalized documentation of the degree and exams taken, or, in the case of students who have not yet graduated, self-certification of enrolment and study plan, complete with exams taken and to be taken.

- 2. curriculum vitae;
- 3. other qualifications deemed useful for purposes of the evaluation (taken courses, relevant professional experience, etc.), if available;
- 4. english language certification (level B2 or equivalent), if available;
- 5. copy of a valid identity document;
- 6. the pdf copy of an online self-evaluation questionnaire, which can be filled at this link.
- 7. pay the fee for being admitted to the selection procedure (can be done later, but has to be done!).

So now you have to **iteratively select "Yes"** in this question until you have uploaded all the desired documents:

| m     Sara Canduzsio - application form     Sara       se     cv     Sara       ate (see call for details)     degree     Sara       degree     degree     Sara                                                                                                    | Гуре                                                                    | Qualification                               | Acti |
|----------------------------------------------------------------------------------------------------|-------------------------------------------------------------------------|---------------------------------------------|------|
| e v c c c c c c c c c c c c c c c c c c                                                                                                    | Application form                                                        | Sara Candussio - application form           | 9    |
| ate (see call for details degree degree degr | Eurriculum Vitae                                                        | cv                                          | 9    |
| to attach other documents and/or gualifications to your application of admission?*                                                                                                    | Degree certificate (see call for details                                | degree                                      | 9    |
| to attach other documents and/or qualifications to your annication of admission?*                                                                                                    | D document                                                              | Id                                          | 9    |
| to actual other abcuments ana/or quanteactoris to your appreactor or authosion                                                                                                    | D document<br>Do you want to attach other documents and/or qualificatio | id<br>is to your application of admission?* |      |
|                                                                                                    | 0 165                                                                   |                                             |      |

You are required to **explicit the document that you are providing** and to upload it in pdf format:

| ← → ♂ ○ ○ ○ ○                          | ₽ https://esse3.unit                                                            | s.it/auth/studente/Admission         | /DichiarazioneTitoloValutaz | zione.do           |                                          |                            | 11          | ож <b>ф</b>         | ◙          | ؛ ھ    | b ≡  |
|----------------------------------------|---------------------------------------------------------------------------------|--------------------------------------|-----------------------------|--------------------|------------------------------------------|----------------------------|-------------|---------------------|------------|--------|------|
| 🔊 Fedora Docs 🔅 Most Visited  💩 Ru     | inning Jupyterlab                                                               | 🕀 UnsupLearn 🛛 DPGMMs                | 🚥 all_type_load_private     | ් Code in Overleaf | <ul> <li>Unsupervised NLP : M</li> </ul> | Output Neural networks and | 🐡 Usare BER | T per topic         |            |        | »    |
| UNIVERSITÀ<br>DEGLI STUD<br>DI TRIESTE | ì                                                                               | Servizi on line                      |                             |                    |                                          |                            |             |                     |            |        | MENU |
| State qualification for eva            | luation                                                                         | 'n                                   |                             |                    |                                          |                            |             | ₽ Key ★ This inform | ation is m | andato | ory  |
| Details qualification or other docum   | entation                                                                        |                                      |                             |                    |                                          |                            |             |                     |            |        |      |
| Type*                                  |                                                                                 |                                      |                             |                    |                                          |                            | ~           |                     |            |        |      |
| Item description:*                     | -<br>Application form                                                           |                                      |                             |                    |                                          |                            |             |                     |            |        |      |
| Optional details:                      | Curriculum Vitae<br>Degree certificate (s<br>Brief Course progra<br>ID document | ee call for details<br>m description |                             |                    |                                          |                            |             |                     |            |        |      |
| Attachment*                            | English Certificate<br>Other titles                                             |                                      |                             |                    |                                          |                            |             |                     |            |        |      |
| Back Next                              |                                                                                 |                                      |                             |                    |                                          |                            |             |                     |            |        |      |

At the end of the process, you should be able to see something like this:

| curriculum vitae                                           |                                     |                           |   |   | 1 |   |
|------------------------------------------------------------|-------------------------------------|---------------------------|---|---|---|---|
| Degree certificate (see call for details                   |                                     |                           | 1 |   | 1 |   |
| Brief Course program description                           |                                     |                           | C |   | 1 |   |
| ID document                                                |                                     |                           | 1 |   | 1 |   |
| English Certificate                                        |                                     |                           | C |   | 1 |   |
| Other titles                                               |                                     |                           | C |   | з |   |
| Qualification that was stated                              |                                     |                           |   |   |   |   |
| Туре                                                       | Qualifi                             | on Actions                |   |   |   |   |
| Application form                                           | Sara Can                            | dussio - application form |   | 9 | - | 6 |
| Curriculum Vitae                                           | cv                                  |                           |   | 9 | - | 6 |
| Degree certificate (see call for details                   | degree                              | degree                    |   |   | - | 6 |
| ID document                                                | Id                                  |                           |   | 9 | - | 6 |
| Do you want to attach other documents and/or qualification | is to your application of admission | ?*                        |   |   |   |   |
| O Yes                                                      |                                     |                           |   |   |   |   |
|                                                            |                                     |                           |   |   |   |   |

(It's not important what you write in the "Qualification" area unless you have to explain something.) And finally:

| ← → C O A ≈ https://esse3.uni                                                              | ts.it/auth/studente/Admission/MsgConfEspIPre.do | Code in Overland To Lingung viscol NLD : M       | 110% ☆                                    | ⊠ ⊕ £ ≡ |
|--------------------------------------------------------------------------------------------|-------------------------------------------------|--------------------------------------------------|-------------------------------------------|---------|
| Pedora Docs 😴 Most Visited 🔮 Kunning Jupytenab                                             | Gonsupceant Growing Cal_type_load_private       | 🗧 Code in Overlear 🛥 Orisupervised NEF . M 🕁     | Neural networks and Sosare BERT per topic |         |
| UNIVERSITÀ<br>DEGLI STUDI<br>DI TRIESTE                                                    | Servizi on line                                 |                                                  |                                           | MENU    |
| Confirm choice of competitive exam<br>Check whether the choices you have made are correct. |                                                 |                                                  |                                           |         |
| Description                                                                                |                                                 | Ammissione ai corsi di laurea magistrale in SDIG | e DSAI - 1° selezione                     |         |
| Preferences                                                                                |                                                 |                                                  |                                           |         |
| Preference                                                                                 |                                                 | SM38 - DATA SCIENCE AND ARTIFICIAL INTELLIG      | ENCE, 911 - EU citizens and equivalent    |         |
| Administrative category and disability                                                     | aids                                            |                                                  |                                           |         |
| Administrative category                                                                    |                                                 | EU citizens and equivalent                       |                                           |         |
| Disability aid requested                                                                   |                                                 | No                                               |                                           |         |
| Back Complete admission to competitive exam                                                |                                                 |                                                  |                                           |         |

Click "Complete admission to competitive exam".

Back Next

To be sure that your application has been submitted, you can exit from the current section, relog in with the credentials at the same link and choose "Home > Admission test (restricted-access and master degrees)" from the menu.